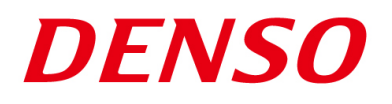

### DENSO RODOTICS THIRD PARTY PRODUCTS

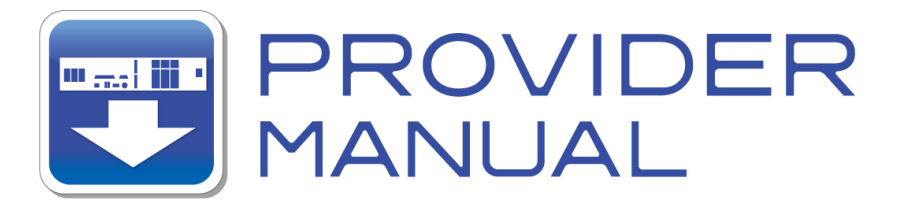

Maker

**KEYENCE** 

Products / Series

Image Processing System

### **MODEL: XG Series**

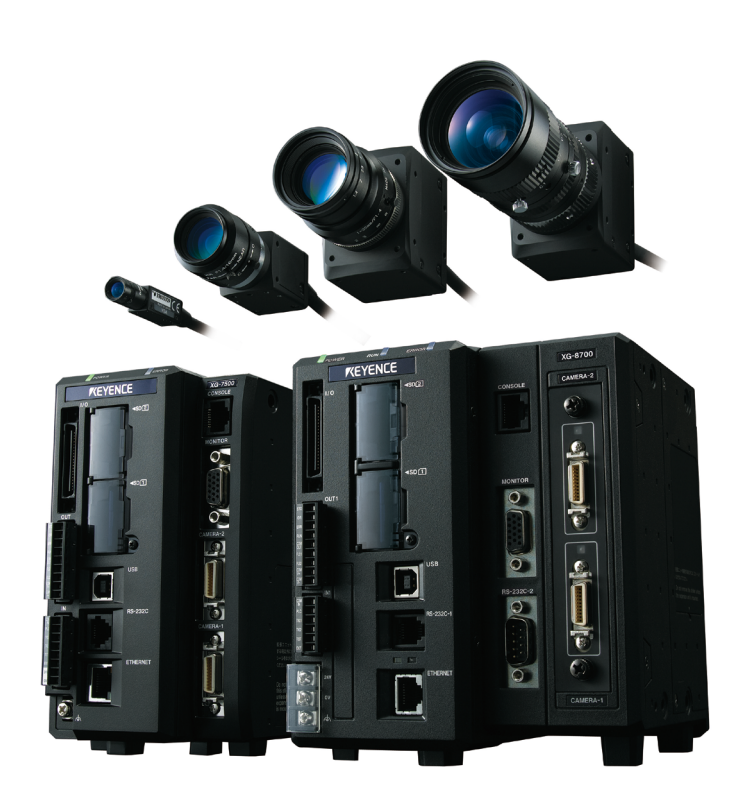

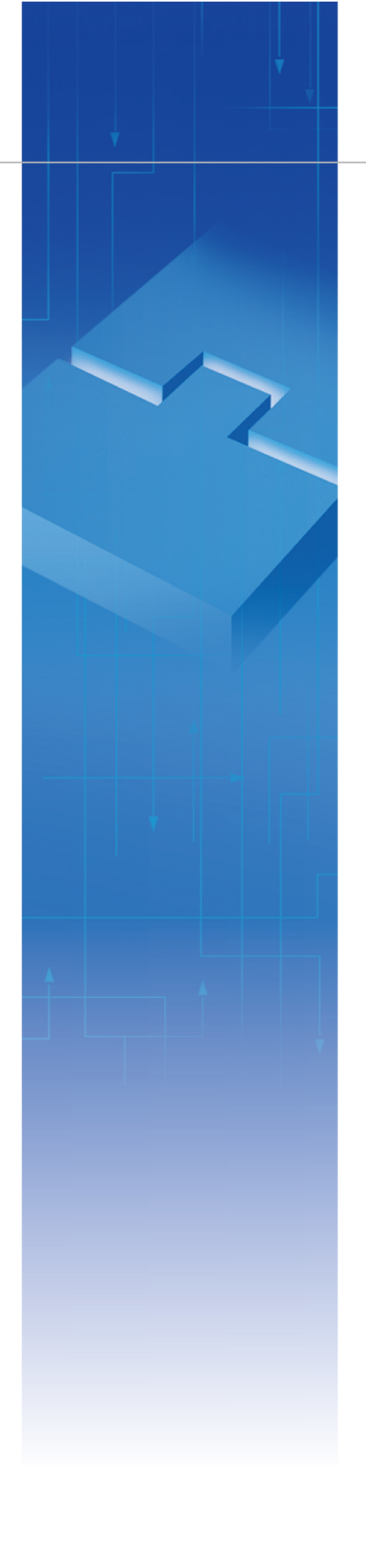

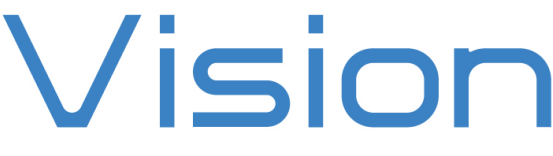

### Introduction

This document is a user's manual for the provider to use "KEYENCE Image Processing System XG Series" connected to the DENSO robot controller RC8 series. Note that some functions may be unavailable on old XG models. For details and handling of the connected device, refer to the user's manual of "KEYENCE Image Processing System XG Series".

Caution: (1) Note that the functions and performance cannot be guaranteed if this product is used without observing instructions in this manual.
 (2) All products and company names mentioned are trademarks or registered trademarks of their respective holders.

This manual covers the following product

KEYENCE XG-7000/8000 Series

\_\_\_\_\_

### Important

To ensure proper and safe operation, be sure to read "Safety Precautions Manual" before using the provider.

### **Notice to Customers**

1. Risks associated with using this product

The user of this product shall be responsible for embedding and using the product (software) on a system and any result from using it.

### Contents

| Introduction                                                   | 2  |
|----------------------------------------------------------------|----|
| Important                                                      | 2  |
| Notice to Customers                                            | 2  |
| 1. Outline of This Product (Provider)                          | 4  |
| 2. How to Connect                                              | 6  |
| 3. Communication Settings for Robot Controller and Device Used | 7  |
| 4. Provider Execution Procedure                                | 9  |
| 5. Command Description                                         | 10 |
| 6. Error Code of XG provider                                   | 32 |
| 7. Operation Panel Screen                                      |    |
| 8. Sample Program                                              | 34 |
| Revision History                                               | 35 |

### 1. Outline of This Product (Provider)

#### 1.1 Target device of provider

This provider can be used only when a DENSO robot controller (RC8 series) is connected to the XG-7000/8000 series (hereinafter referred to as XG).

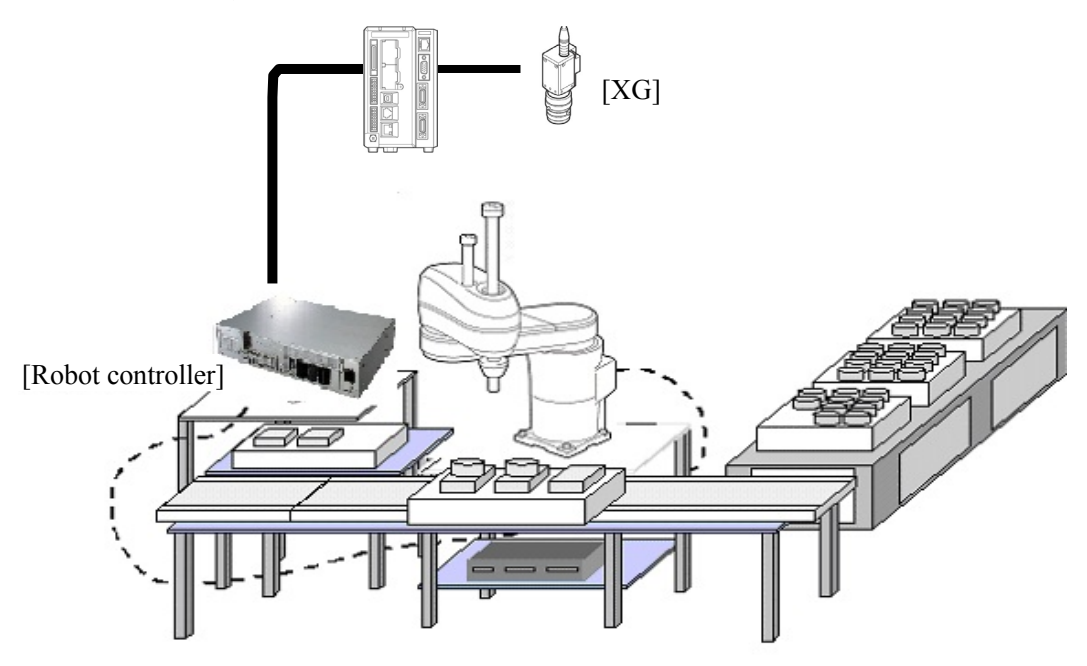

### 1.2 Features of provider

This provider is provided to use the XG native commands required to access XG series in the robot program. Use of this provider allows customers to establish communication with a robot easily without creating a communication program for XG series. The following shows a diagram of provider embedding.

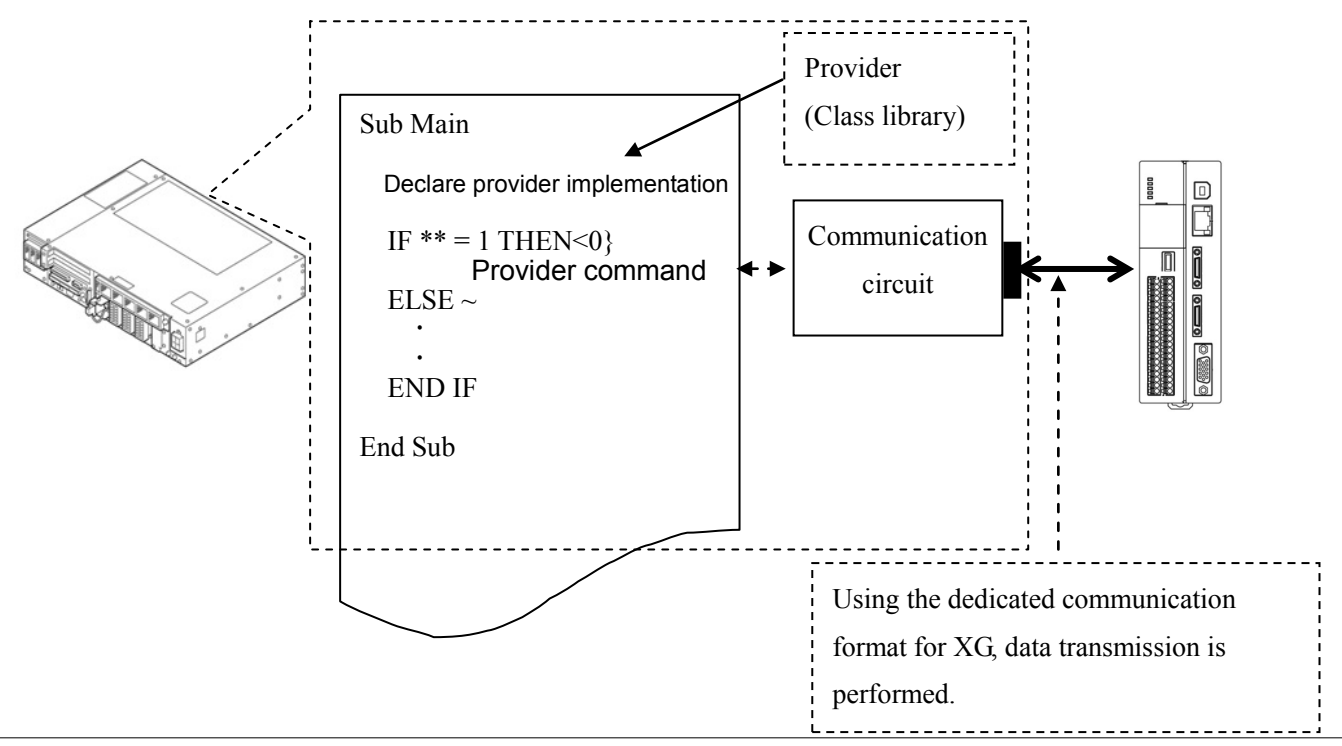

#### 1.3 Mechanism of provider

This provider offers various programs required to control the target device as a single provider. Just activate the license to use the provider. Once provider implementation is declared on a desired program file, the functions prepared by the provider can be used as commands in the user program. Since the provider is included in the controller, there is no need of installation. Also, it is possible to implement multiple providers of different type. Note that a program (procedure) cannot contain the providers of the same type.

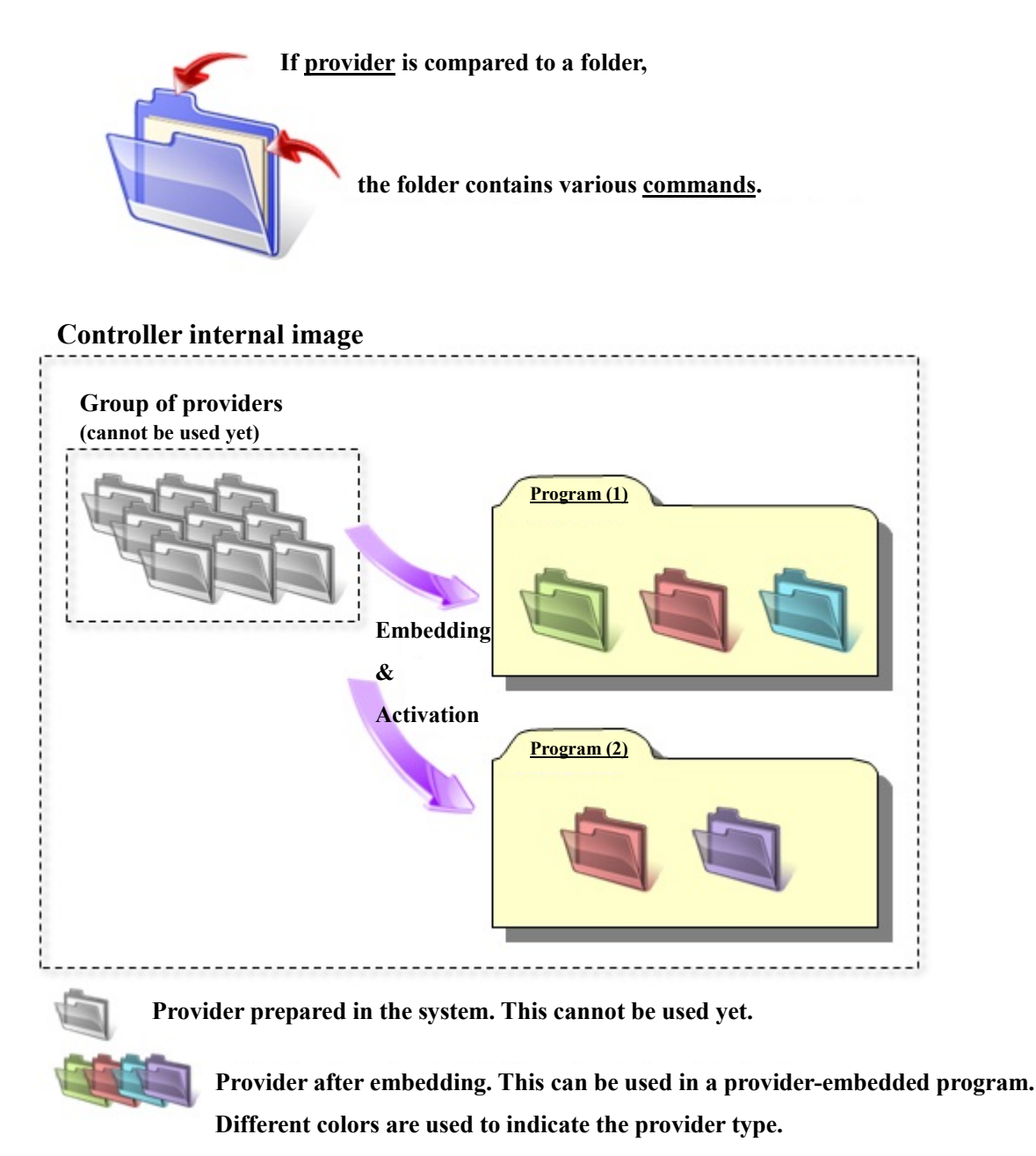

Note: When the same provider exists in different programs like in the above figure, exclusion process is required between the programs (tasks).

\* The provider is provided as a dynamic link library (abbreviated as DLL) which can be used from PacScript.

### 2. How to Connect

#### 2.1 Ethernet (TCP/IP) connection example

To connect to the robot controller via Ethernet, use the optional dedicated cable (KEYENCE PN: OP-66843) or a crossover LAN cable. Also, when a switching hub/router is used, use the cable suitable for the switching hub/router specifications.

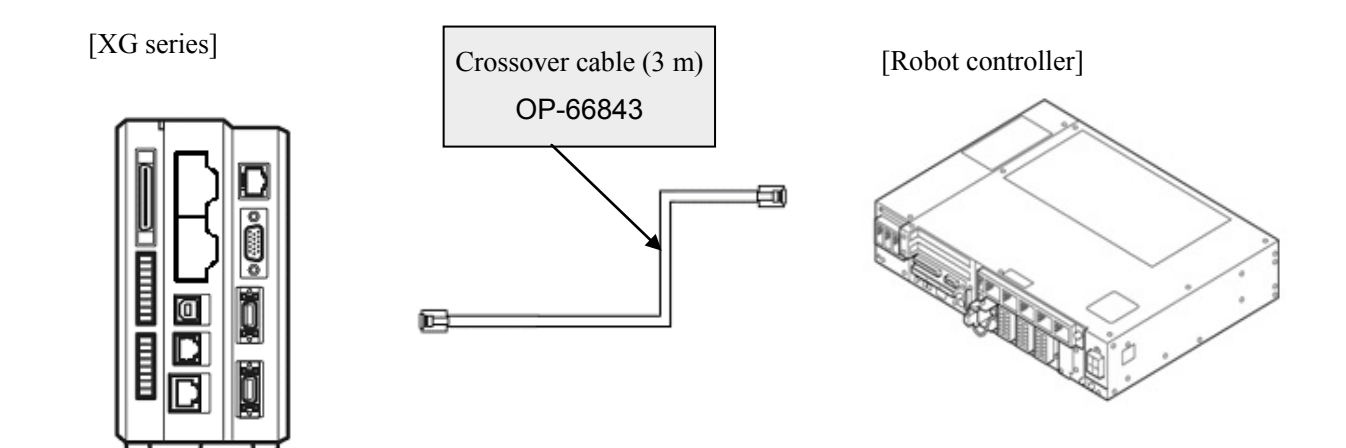

# 3. Communication Settings for Robot Controller and Device Used

Use a teach pendant to adjust the communication settings for the device to be used.

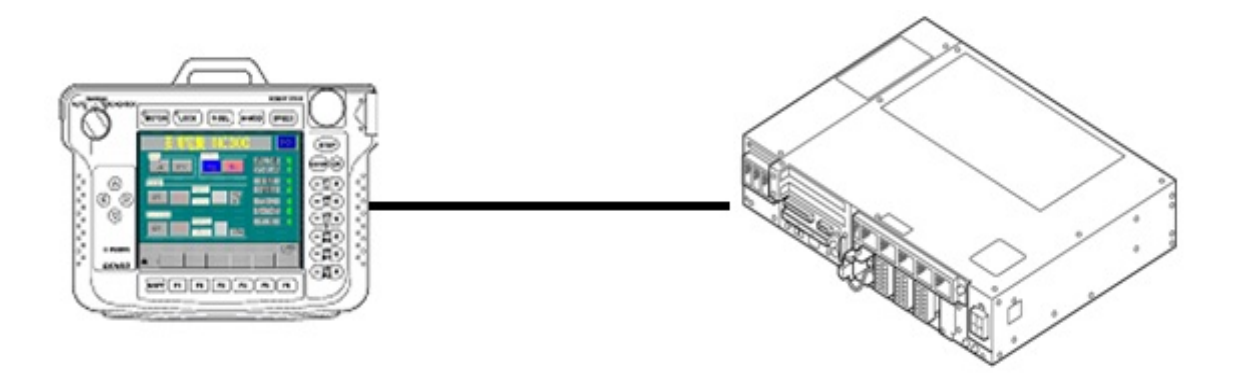

# 3.1 Communication via Ethernet (TCP/IP)3.1.1 Ethernet (TCP/IP) communication settings on robot controller

Set the robot controller's IP address.

(1) Press [F6 Setting] - [F5 Communication and Token] - [F2 Network and Permission] to display the [Communication Settings] window. Set the IP address and subnet mask so that the robot controller and XG series t are within the same subnet mask.

|                                         | PRTOT VS050A3/    | A Joint       | W 0 T 0 | 1 %      |  |
|-----------------------------------------|-------------------|---------------|---------|----------|--|
| Communication Settings                  |                   |               |         |          |  |
| Device                                  | Setting           |               |         |          |  |
| Ethernet(192.168.0.1)                   | Property          | Value         |         |          |  |
| Nouver to                               | Permission        | Read/Write    |         |          |  |
|                                         | DHCP              | Disable       |         |          |  |
|                                         | IP Address        | 192.168.0.1   |         |          |  |
|                                         | Subnet mask       | 255.255.255.0 |         |          |  |
|                                         | Gateway           | 0.0.0.0       |         |          |  |
|                                         | MAC Address       | B4-B5-2F-B9-1 | 1D-18   |          |  |
|                                         |                   |               |         |          |  |
| Communication settings to communication | ate with WINCAPS. |               | Cancel  | ОК       |  |
|                                         |                   |               |         | Shortcut |  |
| SHIFT                                   |                   | -             | Edit    |          |  |

#### 3.1.2 Ethernet (TCP/IP) communication settings for XG series

Select [Setting Menu] - [System Settings] on XG Vision Editor to display the [Communications & I/O - Ethernet(TCP/IP) Settings] window. Set the IP address and subnet mask so that the robot controller and XG series are within the same subnet mask. Set CR for delimiter.

\*For "Command & Data Output", set "8500" at all time. (Fixed value)

| System Settings - Ver.4.2.0020                                                                                                    |                                                                                     |                                                                                                    |
|----------------------------------------------------------------------------------------------------|-------------------------------------------------------------------------------------|----------------------------------------------------------------------------------------------------|
| System Settings<br>Camera<br>Communications & I/O<br>Ethernet (TCP/IP)<br>VNC<br>USB<br>PLC-Link<br>CC-Link<br>EtherNet/IP<br>PROFINET | Communications & VO - Et<br>IP address:<br>Subnet mask:<br>Default gateway:<br>Port | hernet(TCP/IP) Settings          192       168       0       10         255       255       255       0         0       0       0       0         Enable BOOTP       Command & Data Output:       8500         PC Program:       8502       -       8504 |
| RS-232C (no protocol)                                                                                                    |                                                                                     | -                                                                                                    |
|                                                                                                    | Start Delimiter                                                                     | None                                                                                                    |
| Error Handling                                                                                                    | End Delimiter                                                                       | CR                                                                                                    |

#### 3.1.3 Other settings for XG series

(1) After creating a test flow with XG Vision Editor, select [Capture Settings] - [Trigger Settings] tab on [Flow View] to display the [Trigger Settings] window. Select "External" for the trigger type and check the "Ethernet (TCP/IP)" check box.

| Capture Settings                                                                                                    |
|----------------------------------------------------------------------------------------------------|
| Display: Camera Camera 1 💌 Image Captured Image 💌                                                                                                    |
| General Capture Options Camera Settings<br>Trigger Settings Strobe Settings Light Configuration                                                                                                    |
| Capture on trigger input Screen Update Camera Assignment                                                                                                    |
| Trigger     Use system settings       Trigger Delay Time     Image: Camera 1       Camera 2     TRG1       Camera 3     TRG1       Camera 4     TRG1       Image: Camera 4     TRG1       Image: Camera 4     TRG1       Image: Camera 4     TRG1 |
| Type     External       Terminal Block     Image: Handheld Controller     RS-232C       Image: Ethernet (TCP/IP)     PLC-Link     CC-Link       Image: EtherNet/IP     Image: PC Program     PROFINET                                             |
| System Settings ( <u>E</u> )                                                                                                    |
| Capture Current Image         Image Capture Buffer (j)           Capture (C)         Settings (S)         Image Capture Buffer (j)           OK         Cancel         Apply                                                                      |

### 4. Provider Execution Procedure

The basic process of the provider is implementation (declaration) -> execution. This provider takes a connection process at the time of implementation. The operation can be repeated as many times as needed. A program example is shown below.

Sub Main

| On Error Goto ErrorProc  | (1) | 'Declare error process routine       |
|--------------------------|-----|--------------------------------------|
| Dim caoCtrl as Object    | (2) | 'Declare provider variable           |
| Dim vntResult as Variant | (3) | 'Declare result acquisition variable |

caoCtrl = cao.AddController("XG", "caoProv.KEYENCE.VWXG", "", "conn=eth:192.168.0.10") (4)

"State from trigger to data receiving process" (5)

EndProc:

'End process Exit Sub

ErrorProc:

'Error process

End Sub

- (1) Declare the provider error processing routine as needed. (Connection error detection at declaration)
- (2) Declare the provider implementation variable as Object type. The variable name can be specified arbitrarily.
- (3) Declare the result acquisition variable. The data type depends on the command.
- (4) Execute implementation with the provider declaration command cao.AddController. The parameters required for settings vary by provider. From this point the provider commands are available using the implementation variable caoCtrl.
- (5) Now the program can be stated using the provider commands.

### **5.** Command Description

This page contains a description of commands. The commands are classified into connection commands, XG commands, and proprietary extension commands. For the detailed operation of XG commands, refer to the API list in the reference manual for V-Works for XG ActiveX Control for the KEYENCE XG-7000/8000 series.

| command                        | Commands<br>supported by<br>KEYENCE | Usage                                                               | Refer<br>to |  |  |
|--------------------------------|-------------------------------------|---------------------------------------------------------------------|-------------|--|--|
| Connection commands            |                                     | ·                                                                   |             |  |  |
| cao.AddController              | _                                   | Implements the provider to a variable and makes a connection to XG. | 11          |  |  |
| XG commands                    |                                     | •                                                                   | •           |  |  |
| <u>ChangeMode</u>              | ChangeMade                          | Changes the run/stop mode.                                          | 12          |  |  |
| ChangeModeAsync                | Changewoode                         | Change between Online/Offline mode (Asynchronous)                   | 13          |  |  |
| <u>ReadMode</u>                | ReadMode                            | Reads the run/stop mode.                                            | 14          |  |  |
| Reset                          | Reset                               | Causes a reset.                                                     | 15          |  |  |
| Restart                        | Destart                             | Jumps to the next unit of the start unit.                           | 16          |  |  |
| RestartAsync                   | Kestari                             | Jumps to the next unit of the start unit. (Asynchronous)            | 17          |  |  |
| Trigger                        | Trigger                             | Issues a trigger.                                                   | 18          |  |  |
| EnableTrigger                  | EnableTrigger                       | Enables/disables trigger input.                                     | 19          |  |  |
| ReadTriggerEnable              | ReadTriggerEnable                   | Reads the trigger input enabled/disabled state.                     | 20          |  |  |
| WriteVariable                  | WriteVariable                       | Writes a variable value.                                            | 21          |  |  |
| ReadVariable                   | ReadVariable                        | Reads a variable value.                                             | 22          |  |  |
| ChangeInspectSetting           |                                     | Changes the inspection setting number.                              | 23          |  |  |
| ChangeInspectSettingAsync      | ChangeInspectSetting                | Change the inspection setting file number.<br>(Asynchronous)        | 24          |  |  |
| ReadInspectSetting             | ReadInspectSetting                  | Read the inspection setting number.                                 | 25          |  |  |
| ClearError                     | ClearError                          | Clears a system error.                                              | 26          |  |  |
| Proprietary extension commands |                                     |                                                                     |             |  |  |
| ExecuteCommand                 | EvenuteCommand                      | Executes a non-procedural command.                                  | 27          |  |  |
| ExecuteCommandAsync            | ExecuteCommand                      | Execute Non-procedure command. (Asynchronous)                       | 28          |  |  |
| TriggerAndGetResult            | _                                   | Issues a trigger and acquires the processing result of images.      | 29          |  |  |
| GetCommandResult               | -                                   | Get the return value of asynchronous command.                       | 30          |  |  |
| RecievePacket                  | -                                   | Receive packet.                                                     | 31          |  |  |

#### Table 5-1 List of commands

Following abbreviated expressions are used for the command descriptions in this manual.

<Implementation variable>:<ImplVar>

<Property variable>:<PropVar>

### cao.AddController

Usage Implements the provider to a variable and makes a connection to XG. **Syntax** cao.AddController(<Controller name>,<Provider name>, <Provider running machine name>,<Option>) Argument: <Controller name> Assign a name (The name is used for control). <Provider name> "CaoProv.KEYENCE.VWXG" <Provider running machine name> Omit this parameter. <Option> [Connection parameter] [Connection parameter] "conn=eth:<IP address>[:Port number]" Default port number is 8502. (The port number is optional.) [Timeout period] Specify the timeout period (msec) for transmission. "Timeout[=<Time>]" Default : 500 (The timeout period is optional.)

**Description** The provider becomes effective when implemented to a variable. From this point the implemented Object type variable is used to access the provider. (The implemented variable is called "Implementation Variable".)

### Example

Dim caoCtrl as Object

caoCtrl=cao.AddController("XG","CaoProv.KEYENCE.VWXG", "", "conn=eth:192.168.0.10")

\* Specify a port number as follows: caoCtrl=cao.AddController("XG", "CaoProv.KEYENCE.VWXG", "", "conn=eth:192.168.0.10:8503")

# ImplVar>.ChangeMode

**Usage** Changes the operation mode to run or stop modes.

### Usage <ImplVar>.ChangeMode <Mode>

Argument: <Mode> Switching between run and stop modes (integer) 0: Stop mode 1: Run mode

**Usage** The operation mode is changed to run or stop.

### Example

Dim caoCtrl as Object

caoCtrl=cao.AddController("XG","CaoProv.KEYENCE.VWXG", "", "conn=eth:192.168.0.10") caoCtrl.ChangeMode 1 'Enter run mode

# <ImplVar>.ChangeModeAsync

Usage Change the operation mode between Online/Offline mode asynchronously. To obtain and check the return value of the command, use GetCommandResult command.

#### Usage <ImplVar>.ChangeModeAsync <Mode>

Argument: <Mode> Switching between run and stop modes (integer) 0: Stop mode 1: Run mode

Usage Change the operation mode between Online/Offline mode asynchronously. To obtain and check the return value of the command, use GetCommandResult command.

#### Example

Dim caoCtrl as Object Dim vntResult as Variant

caoCtrl=cao.AddController("XG","CaoProv.KEYENCE.VWXG", "", "conn=eth:192.168.0.10")

caoCtrl.ChangeModeAsync 1

'Enter run mode

'Obtain the return value of ChangeModeAsync command vntResult = caoCtrl.GetCommandResult

# <ImplVar>.ReadMode

**Usage** Acquires the current operation mode (run, stop, or remote capture mode).

### Syntax < ImplVar>.ReadMode

Return value: The current operation mode is stored. If acquisition fails, -1 is stored. (Variant type)

- 0: Stop mode
- 1: Run mode
- 2: Remote capture mode

**Description** The current operation mode (run, stop, or remote capture mode) is acquired.

### Example

Dim caoCtrl as Object Dim vntResult as Variant

caoCtrl=cao.AddController("XG","CaoProv.KEYENCE.VWXG", "", "conn=eth:192.168.0.10") vntResult = caoCtrl.ReadMode

# <ImplVar>.Reset

**Usage** Resets the controller.

Syntax < ImplVar>.Reset

**Description** The controller is reset.

### Example

Dim caoCtrl as Object

caoCtrl=cao.AddController("XG","CaoProv.KEYENCE.VWXG", "", "conn=eth:192.168.0.10") caoCtrl.Reset

# ImplVar>.Restart

**Usage** Jumps to the next unit of the start unit.

### Syntax < ImplVar>.Restart

**Description** The command makes a jump to the next unit of the start unit.

#### Example

Dim caoCtrl as Object

caoCtrl=cao.AddController("XG","CaoProv.KEYENCE.VWXG", "", "conn=eth:192.168.0.10") caoCtrl.Restart

## ImplVar>.RestartAsync

Usage Jump to the next unit after the Start unit asynchronously. To obtain and check the return value of the command, use GetCommandResult command.

### Syntax < ImplVar>.RestartAsync

**Description** Jump to the next unit after the Start unit asynchronously. To obtain and check the return value of the command, use GetCommandResult command.

#### Example

Dim caoCtrl as Object Dim vntResult as Variant

caoCtrl=cao.AddController("XG","CaoProv.KEYENCE.VWXG", "", "conn=eth:192.168.0.10") caoCtrl.Restart

caoCtrl.RestartAsync

'Obtain the return value of RestartAsync command vntResult = caoCtrl.GetCommandResult

# <ImplVar>.Trigger

Usage Issues a trigger.

Syntax < ImplVar>.Trigger < Trigger No.>

Argument: <Trigger No.> Specify the number of trigger to issue (integer). 1-4: Trigger 1 to 4 -1: All triggers

**Description** A trigger is issued.

### Example

Dim caoCtrl as Object

caoCtrl=cao.AddController("XG","CaoProv.KEYENCE.VWXG", "", "conn=eth:192.168.0.10") caoCtrl.Trigger 2

# ImplVar>.EnableTrigger

**Usage** Enables/disables trigger input.

### Syntax < ImplVar>.EnableTrigger < Enable mode>

Argument: <Enable mode> Specify whether to enable/disable trigger (integer). 0: Trigger disabled 1: Trigger enabled

**Description** Trigger is enabled/disabled.

### Example

Dim caoCtrl as Object

caoCtrl=cao.AddController("XG", "CaoProv.KEYENCE.VWXG", "", "conn=eth:192.168.0.10") caoCtrl.EnableTrigger 1

# <ImplVar>.ReadTriggerEnable

**Usage** Acquires the current trigger status (enabled/disabled).

### **Syntax** < ImplVar>.ReadTriggerEnable

Return value: The trigger status is stored. If acquisition fails, -1 is stored. (Variant type) 0: Trigger disabled 1: Trigger enabled

**Description** The trigger status (enabled/disabled) is acquired.

### Example

Dim caoCtrl as Object Dim vntResult as Variant

caoCtrl=cao.AddController("XG","CaoProv.KEYENCE.VWXG", "", "conn=eth:192.168.0.10") vntResult = caoCtrl.ReadTriggerEnbale

# ImplVar>.WriteVariable

UsageWrites a value to a specified scalar variable (global or local variable).Syntax<ImplVar>.WriteVariable <Variable name>, <Value>

, <Synchronization mode>

Argument: <Variable name> Specify a scalar variable name with one-byte characters (character string). <Value> Specify a value to write to the variable (Double type). <Synchronization mode> Specify whether or not to reflect in synchronization with a flow (integer). 0: Reflected immediately without synchronization with flow (MW command)

1: Reflected at the end unit of flow (MS command)

**Description** A value is written to a specified scalar variable. (This variable name is a name configured in the XG series.)

### Example

Dim caoCtrl as Object

caoCtrl=cao.AddController("XG", "CaoProv.KEYENCE.VWXG", "", "conn=eth:192.168.0.10") caoCtrl.WriteVariable "#MyVar", 2, 0

# ImplVar>.ReadVariable

**Usage** Acquires the value of specified scalar variable.

### Syntax < ImplVar>.ReadVariable( < Variable name> )

Argument: <Variable name> Specify a scalar variable name with one-byte characters (character string). Return value: The variable value is stored. If acquisition fails, -1.0 is stored. (Variant type)

**Description** The value of specified scalar variable is acquired. (This variable name is a name configured in the XG series.)

### Example

Dim caoCtrl as Object Dim vntResult as Variant

caoCtrl=cao.AddController("XG", "CaoProv.KEYENCE.VWXG", "", "conn=eth:192.168.0.10") vntResult = caoCtrl.ReadVariable("#MyVar")

# ImplVar>.ChangeInspectSetting

**Usage** Changes the setting to the inspection setting number of the specified SD card.

Syntax <ImplVar>.ChangeInspectSetting < SD card number>, < Inspection setting number>

Argument: < SD card number> Specify the SD card number (Integer 1, 2). < Inspection setting number> Specify the inspection setting number (Integer 0 to 999)

**Description** The setting is changed to the inspection setting number of the specified SD card.

#### Example

Dim caoCtrl as Object

caoCtrl=cao.AddController("XG","CaoProv.KEYENCE.VWXG", "", "conn=eth:192.168.0.10") caoCtrl.ChangeInspectSetting 1, 2 'Change SD card 1 inspection setting to No.2

# <ImplVar>.ChangeInspectSettingAsync

Usage Switch the current program to the specified inspection setting number and SD card asynchronously. To obtain and check the return value of the command, use GetCommandResult command.

# Syntax Syntax (

Argument: < SD card number> Specify the SD card number (Integer 1, 2). < Inspection setting number> Specify the inspection setting number (Integer 0 to 999)

# **Description** Switch the current program to the specified inspection setting number and SD card asynchronously.

To obtain and check the return value of the command, use GetCommandResult command.

### Example

Dim caoCtrl as Object Dim vntResult as Variant

caoCtrl=cao.AddController("XG","CaoProv.KEYENCE.VWXG", "", "conn=eth:192.168.0.10") caoCtrl.ChangeInspectSetting 1, 2 'Change SD card 1 inspection setting to No.2

'Obtain the return value of ChangeInspectionSettingAsync command vntResult = caoCtrl.GetCommandResult

# <ImplVar>. ReadInspectSetting

**Usage** Obtain the currently used inspection setting number.

### Syntax < ImplVar>. ReadInspectSetting

Argument: None Return value: The following two items are stored in an array of integer. Element number 0 : <SD card number> (Integer 1, 2). Element number 1 : <Inspection setting number> (Integer 0 to 999)

**Description** Obtain the currently used inspection setting number.

### Example

Dim caoCtrl as Object Dim vntRet as Variant Dim iaryData(1) as Integer

caoCtrl=Cao.AddController("XG", "CaoProv.KEYENCE.VWXG", "", \_

"conn=eth:192.168.0.10")

'Obtain currently selected inspection setting number and 'its SD card number. 'iaryData(0) stores an SD card number. 'iaryData(1) stores an inspection setting number. vntRet = caoCtrl.ReadInspectSetting iaryData(0) = vntRet(0) iaryData(1) = vntRet(1)

# ImplVar>.ClearError

**Usage** Clears the error status and error code of the specified type.

#### Syntax <ImplVar>.ClearError <Error type>

Argument: <Error type> Specify the error status (Integer 0, 1). 0: %Error0 and %Error0Code cleared 1: %Error1 and %Error1Code cleared

**Description** The error status and error code of the specified type are cleared.

#### Example

Dim caoCtrl as Object

caoCtrl=cao.AddController("XG", "CaoProv.KEYENCE.VWXG", "", "conn=eth:192.168.0.10") caoCtrl.ClearError 0

## ImplVar>.ExecuteCommand

Usage Executes a specified non-procedural command. A command response is acquired regardless of whether the command execution is successful or not.

Syntax <ImplVar>.ExecuteCommand (<Non-procedural command>)

Argument:<Non-procedural command> Specify a command with a character<br/>string.Return value:Command response is returned with a character string. If acquisition<br/>fails, the character string is not stored. (Variant type)

**Description** For the supported non-procedural commands, refer to the reference manual of V-Works for XG ActiveX control for XG series.

### Example

Non-procedural command R0: The following shows an example of entering run mode.

Dim caoCtrl as Object Dim vntResult as Variant

caoCtrl=cao.AddController("XG","CaoProv.KEYENCE.VWXG", "", "conn=eth:192.168.0.10") vntResult = caoCtrl.ExecuteCommand("R0") 'Enter run mode

## ImplVar>.ExecuteCommandAsync

Usage Execute a specified non-procedure command asynchronously. To obtain the return value or the execution result of this command, use GetCommandResult command.

#### Syntax < ImplVar>.ExecuteCommandAsync (<Non-procedural command>)

Argument: <Non-procedural command> Specify the character string of the command. Return value: None

**Description** For the supported non-procedural commands, refer to the reference manual of V-Works for XG ActiveX control for XG series. To obtain the return value or the execution result of this command, use GetCommandResult command.

#### Example

Non-procedural command R0: The following shows an example of entering run mode.

Dim caoCtrl as Object Dim vntResult as Variant

caoCtrl=cao.AddController("XG","CaoProv.KEYENCE.VWXG", "", "conn=eth:192.168.0.10") vntResult = caoCtrl.ExecuteCommand("R0") 'Enter run mode

'Obtain the return value of ExecuteCommandAsync command vntResult = caoCtrl.GetCommandResult

# ImplVar>.TriggerAndGetResult

**Usage** Issues a specified trigger and acquires the processing result of images.

### Syntax < ImplVar>.TriggerAndGetResult ( < Trigger No.> )

Argument: <Trigger No.> Specify the number of trigger to issue (integer). 1-4: Trigger 1 to 4 -1: All triggers

Return value: Output data specified for the result output unit is stored. If acquisition fails, -1.0 is stored. (Variant type)

**Description** Issues a specified trigger and acquires the processing result specified for the output unit of the XG series-side.

### Example

Dim caoCtrl as Object Dim vntResult as Variant

caoCtrl=cao.AddController("XG","CaoProv.KEYENCE.VWXG", "", "conn=eth:192.168.0.10") vntResult = caoCtrl.TriggerAndGetResult(-1)

# <ImplVar>.GetCommandResult

**Usage** Wait for the completion of the asynchronous command to get the return value of it.

### Syntax < ImplVar>.GetCommandResult

Argument: None

Return value: Return value of asynchronous command (Variant type)

**Description** Wait for the completion of the asynchronous command to get the return value of it. If the executed asynchronous command which has not return value is executed, it returns nothing.

If any synchronous command is used before this command, "Get result error" (0x80100003) occurs and no value will be returned.

If an asynchronous command ends with an error, the error will be ignored within the process of asynchronous command, and the error occurs at GetCommandResult command execution.

If there is no response within the specified timeout-period during the waiting time of the asynchronous command completion, a time-out error (0x80000900) will occur. Note that if another command is executed after an asynchronous command, the execution result of the asynchronous command that you've just get will be deleted.

### Example

Dim caoCtrl as Object Dim vntResult as Variant

caoCtrl=cao.AddController("XG", "CaoProv.KEYENCE.VWXG", "", "conn=eth:192.168.0.10")

caoCtrl.Execute "ReStartAsync"
vntResult = caoCtrl.GetCommandResult

# <ImplVar>.ReceivePacket

Usage Receive packets.

### Syntax < ImplVar>.ReceivePacket

Argument: None

Return value: Receiving packet

#### **Description** Receive packets.

If any packets have already been stored in the receiving buffer, packets in the receiving buffer will be obtained.

#### Example

Dim caoCtrl as Object Dim strRet as String

caoCtrl=cao.AddController("XG", "CaoProv.KEYENCE.VWXG", "", "conn=eth:192.168.0.10")

caoCtrl.Trigger 1 strRet = caoCtrl.RecievePacket

### 6. Error Code of XG provider

The specific error code of XG provider is created as shown below, based on the return value of XG. 0x80100000 + Return value

For the error code of each command, refer to ActiveX control reference manual of Keyence.

Example: When executing ChangeMode. 0x801003EA: Parameter value is out of range.

| TT1. | C. 11         |               |       |     | 1 C 1   |    | 1        |              |        |
|------|---------------|---------------|-------|-----|---------|----|----------|--------------|--------|
| INP  | TOUOWING      | error         | codec | are | detined | 26 | original | error        | codes  |
| 1110 | 10110 10 1112 | <b>U</b> IIUI | coucs | are | uonnou  | us | Ungina   | <b>U</b> IUI | coucs. |
|      | 0             |               |       |     |         |    | 0        |              |        |

| Error                | Error number | Description                                                                   |
|----------------------|--------------|-------------------------------------------------------------------------------|
| E_BASED_VWXG         | 0x80100000   | VWXG series original error                                                    |
| E_ENABLED_CANCEL     | 0x80101000   | Failed to perform cancel process                                              |
| E_EXECUTING          | 0x80102000   | Another command was executed during a command execution                       |
| E_GET_COMMAND_RESULT | 0x80103000   | GetCommandResultcommand was executed after a<br>Synchronous command execution |

About the ORiN2 commonness error, please refer to the chapter of the error code of "ORiN2 Programming guide".

### 7. Operation Panel Screen

This provider provides the following operation panel screen. This operation panel uses the provider to check operations, etc. after connecting to the device. See the following as an application example of the operation panel. Displaying the operation panel establishes connection to XG (implements the provider). The communication settings need to be configured beforehand. Closing the operation panel terminates the connection (releases the provider).

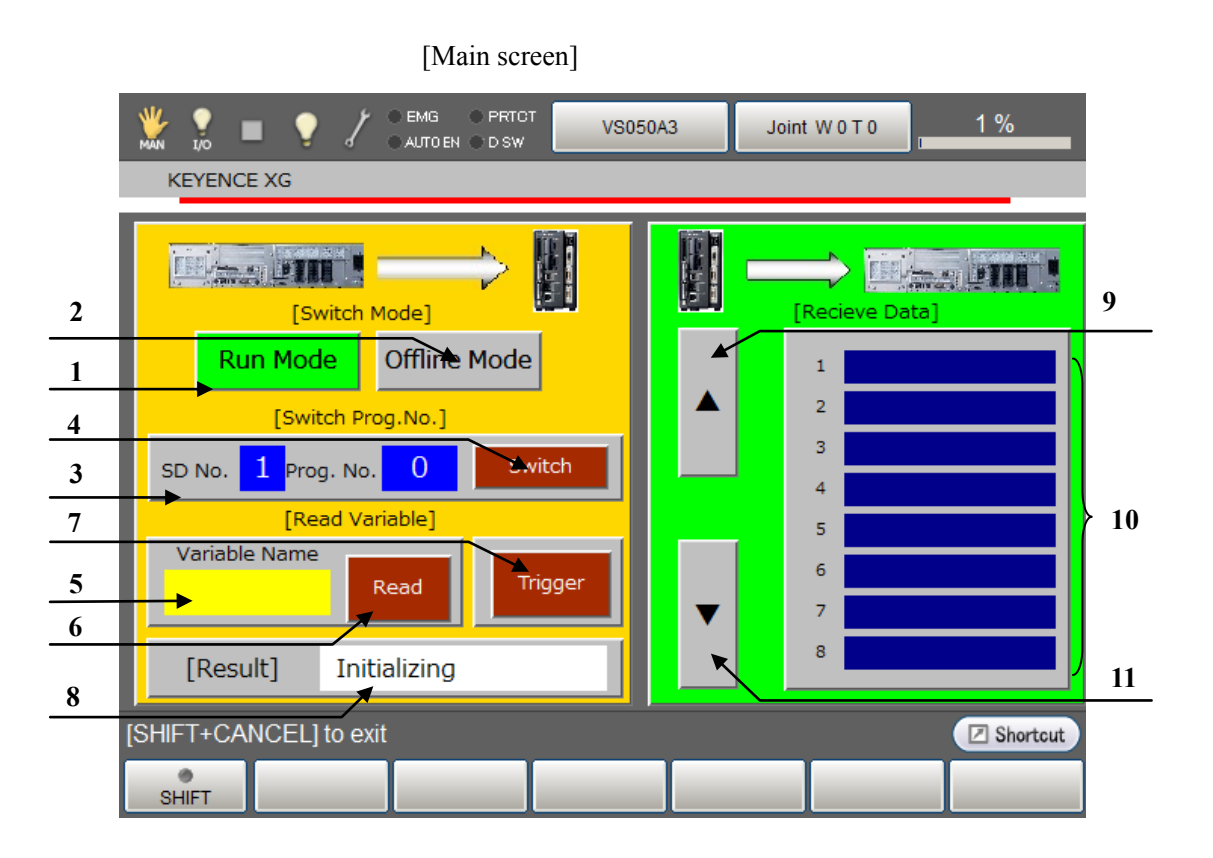

#### **Description** Each button functions as follows.

- 1. Changes to the "run mode". (ChangeMode)
- 2. Changes to the "stop mode". (ChangeMode)
- 3. Configures the inspection setting number SD card number : 1 to 2, setting No.: 0 to 999
- 4. Changes to the setting No. set in the step 3. (ChangeInspectSetting)
- 5. Configures the variable name to read. (This variable name is a name configured in the XG series.)
- 6. Reads out the value of the variable set in (5). Received data appears in the data display section (10). (ReadVariable)
- 7. Executes all triggers. (Trigger)
- 8. Displays the processing result.
- 9. Moves up the page displayed for received data.
- 10. Displays the received data.
- 11. Moves down the page displayed for received data.

Note 1: When a provider implementation (initialization) is done properly, "Connected" is displayed in the field 8.

Note 2: Do not use the operation panel screen when the XG provider is used by PacScript program.

### 8. Sample Program

Sub Main

```
On Error Goto ErrProc
                                                         'Declare error process routine
    Dim caoXG as Object
                                                         'Declare provider variable
    Dim vntResult as Variant
                                                         'Declare character-string variable
                                                         'Declare P-type variable
    Dim pTargetPos as Position
    takearm keep = 0
    pTargetPos = P11
    caoXG = cao.AddController("XG", "CaoProv.KEYENCE.VWXG", "","Conn=eth:192.168.0.10")
                                                         'Provider implementation
    caoXG.ChangeInspectSetting 1, 2
                                                         'Change to SD1 setting 2
    caoXG.Trigger -1
                                                         'Trigger
    delay 200
    vntResult = caoXG.ReadVariable("#XPos") 'Receive data
    letx pTargetPos = posx(P11) + val(vntResult)
                                                         'Expand X component of received data to position data
    approach p, pTargetPos, @p 20, s = 100
                                                         'Go to position after correction
     move l, @e pTargetPos, s = 10
    call Hand.Close
    depart l, @p 50, s = 100
EndProc:
                                                         'Normal end routine
     "State necessary end process"
    exit sub
ErrProc:
                                                         'Abnormal end routine
     "State necessary error process"
     Goto EndProc
End Sub
```

### **Revision History**

#### DENSO Robot Provider User's Manual KEYENCE Image Processing System XG Series

| Version   | Supported RC8       | Content                                    |
|-----------|---------------------|--------------------------------------------|
| Ver.1.0.0 | Ver.1.1.2           | First version                              |
| Ver.1.0.1 | Ver.1.3.6 and later | Addition of command "TriggerAndGetResult"  |
| Ver.1.0.2 | Ver.1.12.*          | Addition of command " ReadInspectSetting " |
| Ver 1.0.2 |                     | Added Asynchronous command                 |
|           | Vor 1 12 0          | Added GetCommandResult command             |
| vel.1.0.5 | vel.1.15.0          | Added RecievePacket command                |
|           |                     | Modified TriggerAndGetResult command       |
| Ver.1.0.4 | Ver.1.13.0          | Modified the sample program.               |
| Ver.1.0.5 | Ver.2.3.*           | Modified version.                          |

#### DENSO WAVE INCORPORATED

- No part of this manual may be duplicated or reproduced without permission.
- The contents of this manual are subject to change without notice.
- Every effort has been made to ensure that the information in this manual is accurate. However, should any unclear point, error or omission be found, please contact us.
- Please note that we will not be responsible for any effects resulted from the use of this manual regardless of the above clauses.

DENSO Robotics THIRD PARTY PRODUCTS

DENSO WAVE INCORPORATED